## **Cisco VPN Installation Instructions for Mac OS X**

1) Double click on Cisco VPN Client.mpkg

| 00                    | CiscoVPNClient                    |           | $\bigcirc$ |
|-----------------------|-----------------------------------|-----------|------------|
| ×                     | 1 of 3 selected, 6.4 MB available |           |            |
| <b>~</b>              |                                   |           |            |
| Cisco VPN Client.mpkg | Profiles                          | Resources |            |
|                       |                                   |           |            |
|                       |                                   |           |            |
|                       |                                   |           |            |
|                       |                                   |           |            |
|                       |                                   |           |            |
|                       |                                   |           |            |
|                       |                                   |           |            |
|                       |                                   |           |            |
|                       |                                   |           |            |
|                       |                                   |           | 1.         |

2) Click Continue.

| 00                                                                                                    | Install Cisco VPN Client                                                                                                    |  |
|----------------------------------------------------------------------------------------------------|----------------------------------------------------------------------------------------------------|--|
|                                                                                                    | Welcome to the Cisco VPN Client Installer                                                                                                    |  |
| <ul> <li>Introduction</li> <li>License</li> <li>Select Destination</li> <li>Installation Type</li> <li>Installing</li> <li>Finish Up</li> </ul> | This software requires Mac OS X version 10.2 or greater.<br>To check your version:<br>Click on the apple icon in the title bar,<br>then select 'About this Mac'.<br>Go Back Continue |  |

3) Read the License Agreement and click continue.

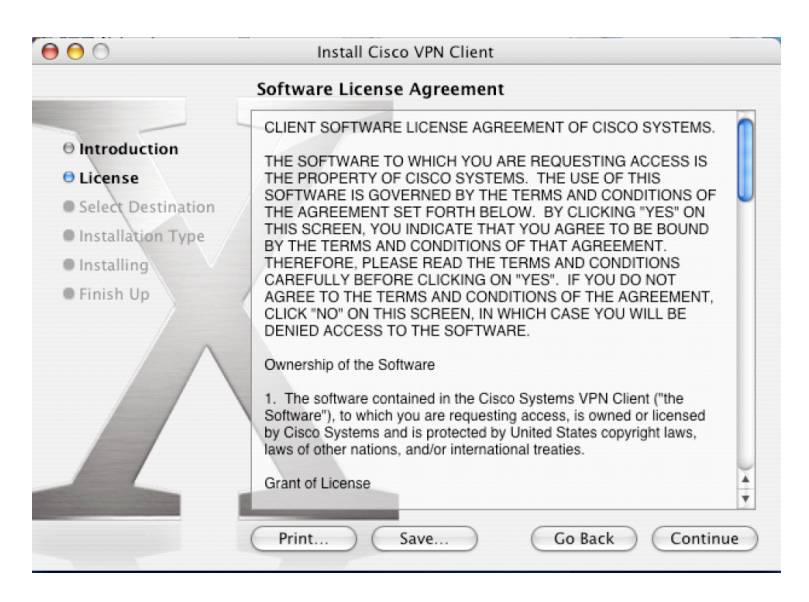

4) Accept the License Agreement by clicking Agree.

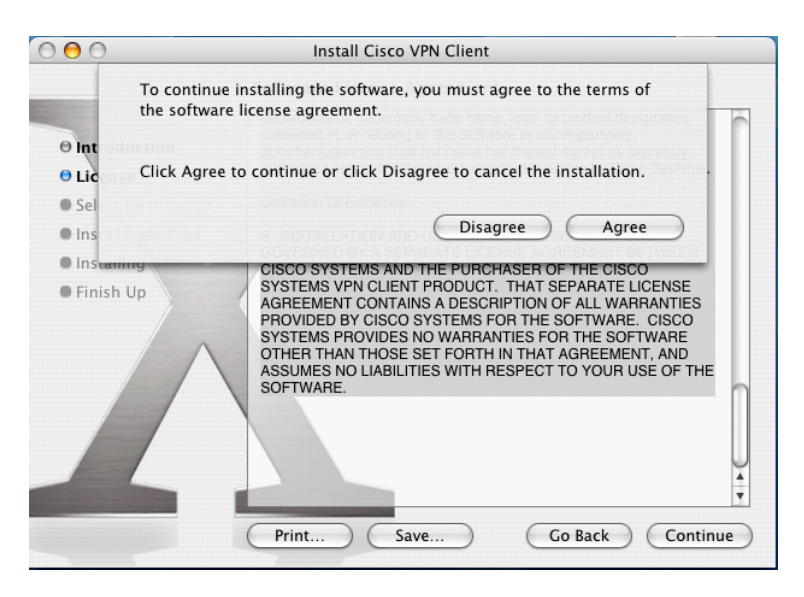

5) Select where you want to install VPN.

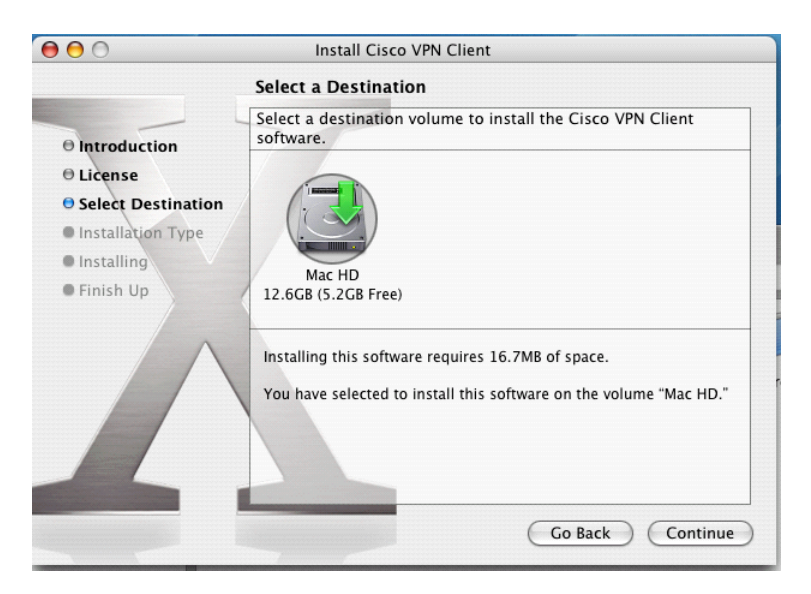

## 6) Click Install.

| 000                                                                           | Install Cisco VPN Client                                                                       |  |  |  |
|-------------------------------------------------------------------------------|------------------------------------------------------------------------------------------------|--|--|--|
|                                                                               | Easy Install on "Mac HD"                                                                       |  |  |  |
| <ul> <li>Introduction</li> <li>License</li> <li>Select Destination</li> </ul> | Click Install to perform a basic installation of this software package on the volume "Mac HD." |  |  |  |
| <ul> <li>Installation Type</li> <li>Installing</li> <li>Finish Up</li> </ul>  | Customize Go Back Install                                                                      |  |  |  |

7) Enter your Mac's administrator username and password.

| 000                          | Authenticate                                  |         |
|------------------------------|-----------------------------------------------|---------|
| Introduction                 | Installer requires that you type your passwor | d.      |
| ⊖ License<br>⊖ Select Destin | Name: Your Administrator Username             | ıre     |
| Installation 7               | Password: ••••••                              |         |
| • Installing                 | Details                                       |         |
| • Finish Up                  | (?) (Cancel Of                                |         |
|                              |                                               |         |
|                              | Customize Go Back                             | Install |

8) When the install is completed click Close.

| 00                                                                                                    | Install Cisco VPN Client                                                                                                    |
|----------------------------------------------------------------------------------------------------|----------------------------------------------------------------------------------------------------|
|                                                                                                    | Welcome to the Cisco VPN Client Installer                                                                                                    |
| <ul> <li>Introduction</li> <li>License</li> <li>Select Destination</li> <li>Installation Type</li> <li>Installing</li> <li>Finish Up</li> </ul> | This software requires Mac OS X version 10.2 or greater.<br>To check your version:<br>Click on the apple icon in the tille bar,<br>then select 'About this Mac'. |

## **Cisco VPN Usage Instructions for Mac OS X**

1) Double Click on the VPN Icon

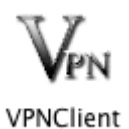

## 2) Click Connect

|         |              |                        | PN Client - | Version 4.6.00 (       | 0045) |               |
|---------|--------------|------------------------|-------------|------------------------|-------|---------------|
| Connect | tin<br>New   | F 🗟<br>Import<br>Conne | Modify      | Delete<br>Certificates | Log   | Cisco Systems |
| Conn    | ection Entry |                        |             | Host                   |       | Transport     |
| Marqu   | ette         |                        |             | 24.106.51.2            |       | IPSec/UDP     |
|         |              |                        |             |                        |       |               |
| (       |              |                        |             |                        |       |               |

3) Enter your eMarq username and add @marqnet.mu.edu to your username (e.g. 3219jonesj@marqnet.mu.edu). Enter your eMarq password and click OK.

| CISCO SYSTEMS Username: username@marqnet.mu.edu | nter Username                                | and Passw              | ord.                    |
|-------------------------------------------------|----------------------------------------------|------------------------|-------------------------|
| authumanthum. Password:                         | <mark>iisco Systems</mark><br>authussauthuss | Username:<br>Password: | username@marqnet.mu.edu |

4) When you successfully connect this screen will appear

| 👌 VPN Client   Banner    |                       |  |  |  |  |
|--------------------------|-----------------------|--|--|--|--|
| You are now connected to | the Marquette VPN!!!! |  |  |  |  |
|                          |                       |  |  |  |  |
|                          |                       |  |  |  |  |
|                          |                       |  |  |  |  |
|                          |                       |  |  |  |  |
|                          | Disconnect Continue   |  |  |  |  |

5) To Disconnect press the Disconnect Icon.

| 00               |            | 👌 VP                                                                                                    | N Client – V           | ersion 4.6.00          | (0045)          |                    |             |
|------------------|------------|----------------------------------------------------------------------------------------------------|------------------------|------------------------|-----------------|--------------------|-------------|
| لی<br>Disconnect | New        | F and the second second | Modify<br>tion Entries | Delete<br>Certificates | Log             | Cisco S            | SYSTEMS<br> |
| Connec           | tion Entry |                                                                                                    |                        | Host                   |                 | Transport          |             |
| Marque           | tte        |                                                                                                    |                        | 24.106.51.2            |                 | IPSec/UDP          |             |
|                  |            |                                                                                                    |                        |                        |                 |                    | ) 4 1       |
| Connected to "Ma | arquette". |                                                                                                    |                        |                        | Connected Time: | 0 day(s), 00:00.23 | •           |